# 領収書・参加証のダウンロード方法

## 領収書・参加証は、メディカルプライムにログイン後 PDF形式でダウンロードいただけます。

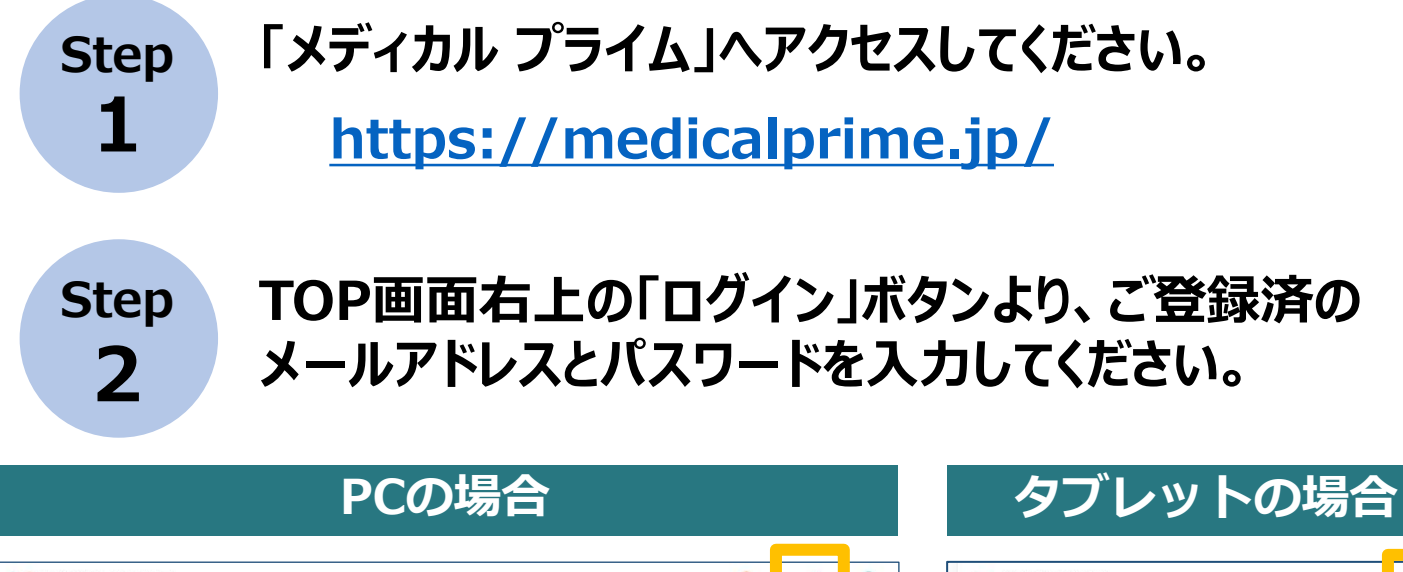

| ディジボネシネホー スペントー / elearning- / 動画 / タグー / ヘルブセンタ     ディンボルー / イベントー / elearning- / 動画 / タグー / ヘルブセンタ     ディンボル     ア・     ア・     < | Comparison of the set of the set of t |
|----------------------------------------------------------------------------------------------------|----------------------------------------------------------------------------------------------------|
| キーワードを入力して動画を検索 Q                                                                                                    | Medical Prime                                                                                                    |
| ログインページ                                                                                                    | チャンネル一覧<br>イベント一覧                                                                                                    |
| アカウントをお持ちでない場合は、アカウントを作成ください。                                                                                                    | e-tearning一致<br>動画一覧<br>タグ一覧                                                                                                    |
| メールアドレス<br>パスワード                                                                                                    | ヘルプセンター<br>会員登録<br>ログイン                                                                                                    |
| <ul> <li>ログインできない場合 (パスワードをお忘れの場合) はこちら</li> <li>ログイン状態を保存する</li> <li>ログイン</li> </ul>                                                                                                    | .ワードやメールアドレスを<br>した場合には、こちらから<br>定が可能です。                                                                                                    |

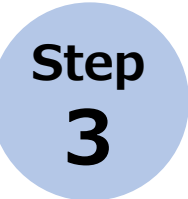

### ログインが完了するとTOP画面に入りますので 画面右上の「Menu」→1番上の「マイページ」→ 「参加イベント」に進んでください。

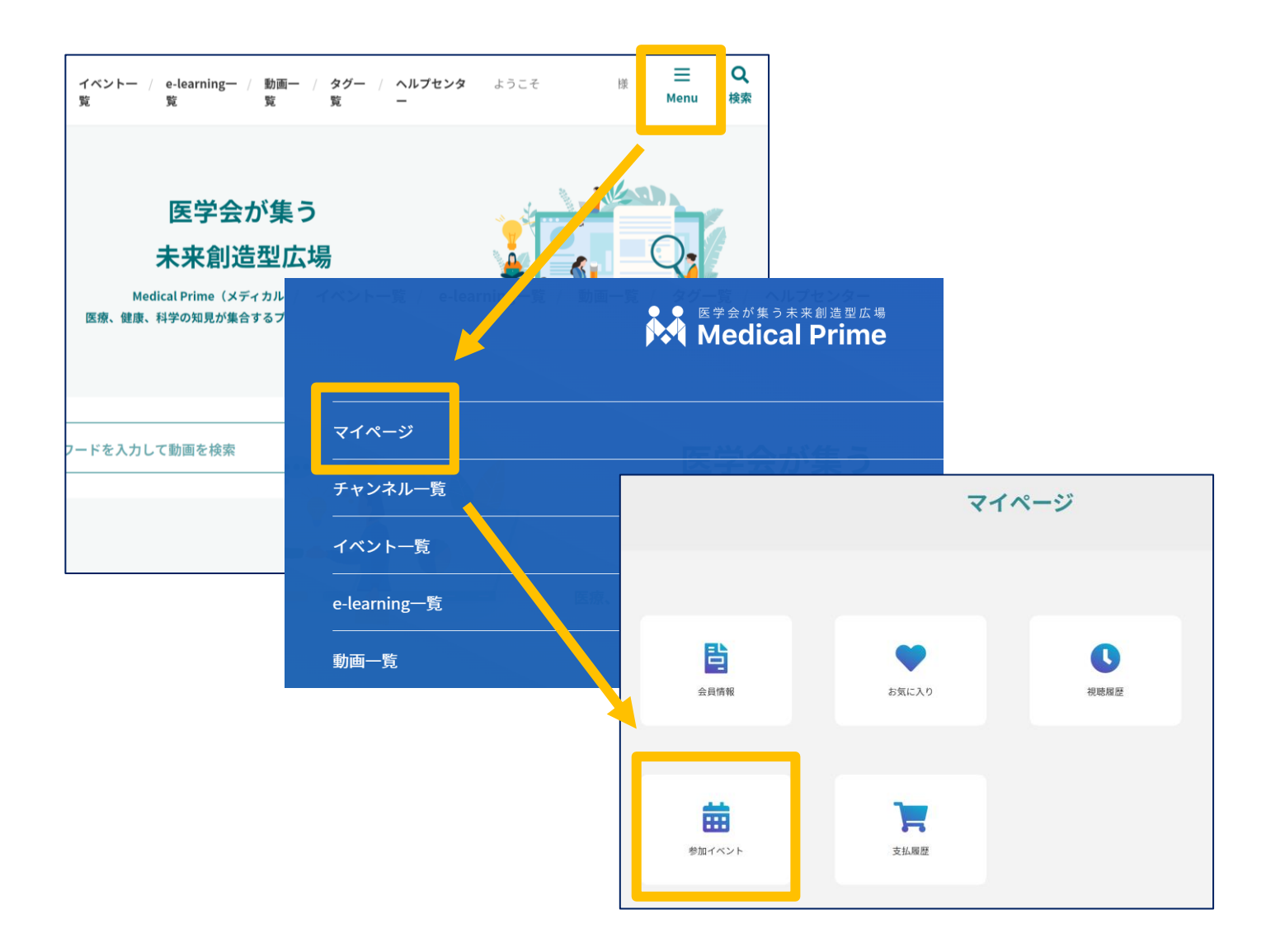

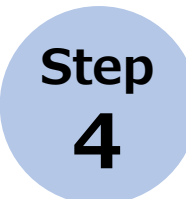

### 領収証、参加証の緑のボタンをクリックすると、 ダウンロードファイルで内容が確認できます。

| 名前           | 区分 | 申込日時                | 申込情報 | 領収証 | 参加証 |
|--------------|----|---------------------|------|-----|-----|
| 第52回日本頭痛学会総会 | 会員 | 2024-10-30 17:29:52 |      | B   |     |

## よくあるお問い合わせ

## Q. ダウンロードできません

PCの場合

#### ブラウザの「ダウンロード」に保存されている場合がございます

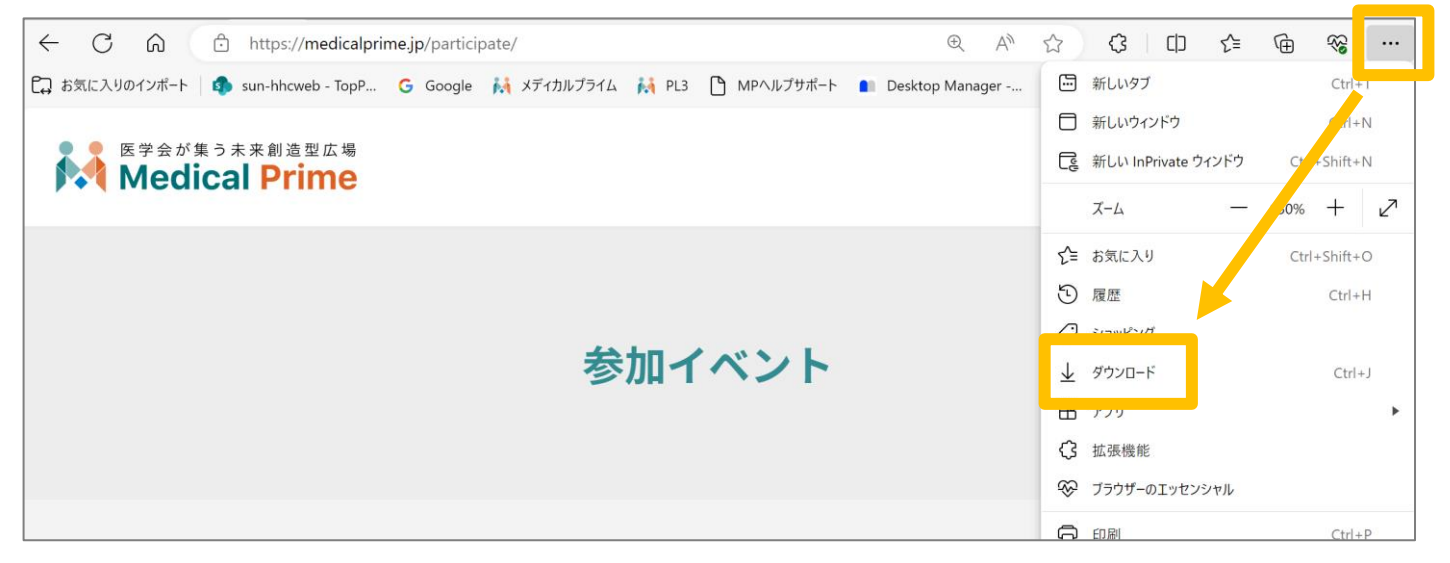

## スマートフォン、タブレットの場合

ダウンロードファイルの保存場所が機種によって異なりますが、下記フォルダに 保存されていることがございます

Android…「マイファイル」「Files」など

#### iPhone…「ファイル」

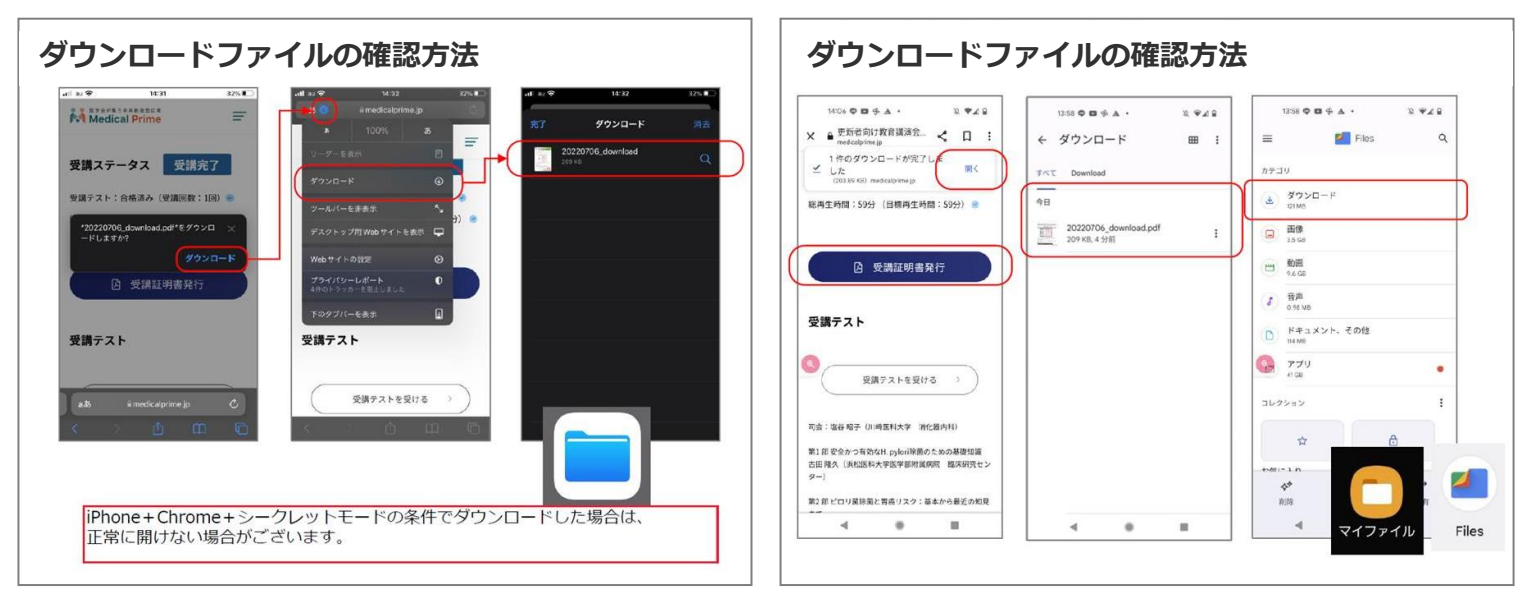